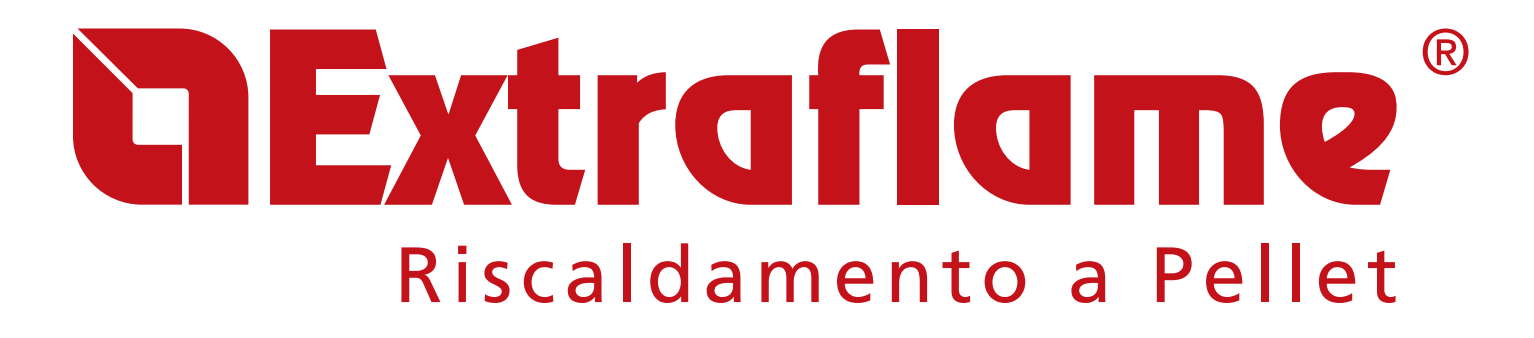

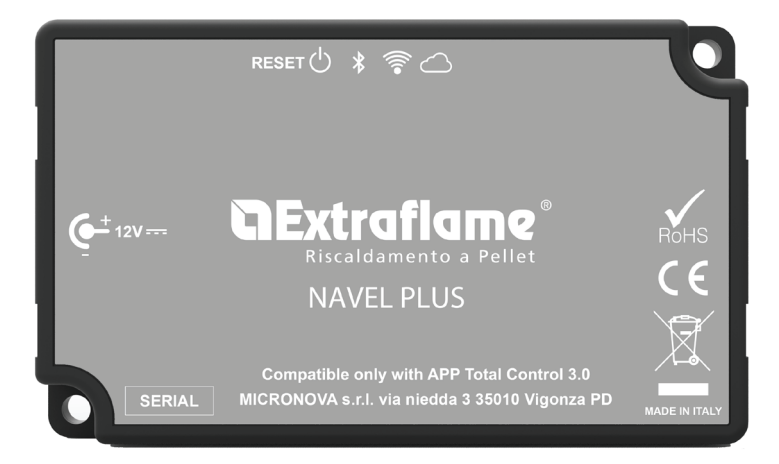

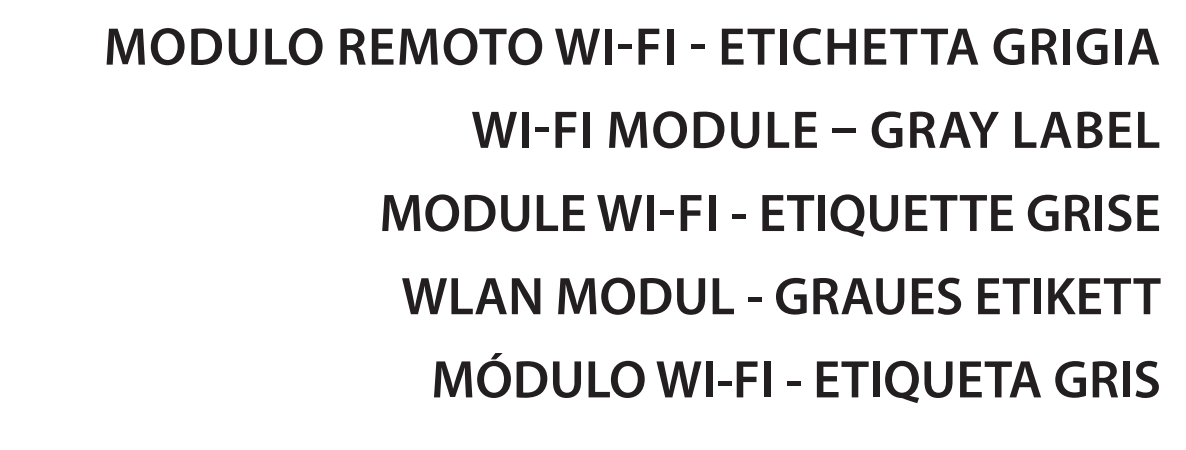

Per/For/ Pour/Für/Para App Total Control 3.0

IT

UK

FR

DE

ES

MADE IN ITALY design & production

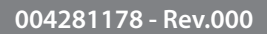

#### **APP TOTAL CONTROL 3.0**

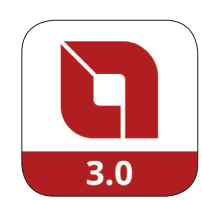

**TOTAL CONTROL 3.0** è un applicazione che permette di monitorare e gestire i prodotti a pellet LA NORDICA-EXTRAFLAME in remoto tramite smartphone in presenza di una connessione ad internet. Scaricare Total Control 3.0 (Apple Store / Play Store) e seguire la procedura guidata di configurazione.

**TOTAL CONTROL 3.0** is an application that allows for remote monitoring and managing of La Nordica-Extraflame pellet products via smartphone, in the presence of an Internet connection. Download Total Control 3.0 (Apple Store / Play Store) and follow the configuration wizard.

**TOTAL CONTROL 3.0** est une application qui permet de contrôler et de gérer les produits à pellets La Nordica-Extraflame à distance depuis un smartphone en présence d'une connexion internet. Télécharger Total Control 3.0 (Apple Store / Play Store) et suivre la procédure uidée de configuration.

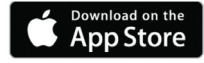

**TOTAL CONTROL 3.0** ist eine Anwendung, die es ermöglicht, die Pellet-Produkte La Nordica Extraflame entfernt durch Smartphone bei Vorhandensein eines Inernet-Anschlusses zu überwachen und zu verwalten. Total Control 3.0 herunterladen (Apple Store / Play Store) und dem Konfigurationsassistenten folgen.

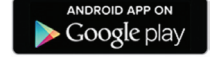

ITALIANO

**TOTAL CONTROL 3.0** es una aplicación que permite monitorizar y gestionar a distancia los productos que funcionan con pellet La Nordica-Extraflame con un smartphone, siempre que haya conexión a internet. Descargar Total Control 3.0 (Apple Store / Play Store) y seguir el procedimiento guiado de configuración.

|                                                  | ······           |
|--------------------------------------------------|------------------|
|                                                  |                  |
|                                                  | А                |
| SCHEME COLLEGAMENTO                              |                  |
|                                                  |                  |
|                                                  |                  |
|                                                  | 6                |
|                                                  | 6                |
| SMALTMENTO                                       | 6                |
| BOBI EMI/BISQLUZIONI MODULO BEMOTO WI-EL         |                  |
|                                                  |                  |
| FNGLISH                                          |                  |
|                                                  |                  |
|                                                  |                  |
| TECHNICAL SPECIFICATIONS OF REMOTE WI-FI MODULE  |                  |
| CONNECTION DIAGRAM                               |                  |
| LOGIC AND MEANINGS                               | 9                |
| CONFIGURATION OF THE EXTERNAL WI-FI MODULE       |                  |
| CODES TO USE FOR REGISTRATION                    |                  |
| WI-FI MODULE RESET                               |                  |
| DISPOSAL                                         |                  |
| TROUBLESHOOTING FOR REMOTE WI-FI MODULE          |                  |
|                                                  |                  |
| FRANÇAIS                                         |                  |
|                                                  |                  |
| SDÉCIEICATIONS TECHNIQUES MODULE À DISTANCE WLEI | 12               |
| SPECIFICATIONS TECHNIQUES MODULE A DISTANCE WITH | 12               |
|                                                  | 12               |
|                                                  | 13<br>1 <b>/</b> |
|                                                  | 14               |
| RESET DI MODIII F WI-FI                          | 14               |
|                                                  | 14               |
| PROBLÈME/RÉSOLUTIONS MODULE À DISTANCE WI-EL     | 15               |
|                                                  |                  |
| DEUTSCH                                          | 16               |
| JEOTOCI                                          |                  |
|                                                  |                  |
| TECHNISCHE SPEZIFIKATIONEN WLAN-FERNMODUL        |                  |
| ANSCHLUSSSCHEMA                                  |                  |
| LOGIK UND BEDEUTUNGEN                            |                  |
| KONFIGURATION DES EXTERNEN WLAN-MODULS           |                  |
| FUR DIE REGISTRIERUNG ZU VERWENDENDE CODES       |                  |
| RESET DES WLAN-MODULS                            |                  |
| BESEITIGUNG                                      |                  |
| PROBLEME/LOSUNGEN WLAN-FERNMODUL                 |                  |
|                                                  |                  |
| ESPANOL                                          |                  |
|                                                  |                  |
| Εςθεσιείς ασιονίες τές νις ας μάριμο ρεμοτο ψιεί | 20               |
|                                                  |                  |
|                                                  |                  |
|                                                  | ו∠<br>רר         |
|                                                  |                  |
|                                                  |                  |
|                                                  | ····· 44         |
| PROBLEMAS/RESOLUCIONES MÓDIU O REMOTO WIEL       |                  |

### SPECIFICHE TECNICHE MODULO REMOTO WI-FI

| Frequenza                                      | Wi-Fi (2,4 GHz)               |
|------------------------------------------------|-------------------------------|
| Potenza                                        | 17,6 DBm                      |
| Dimensioni (L x P x H)                         | 94 X 57 X 30 mm               |
| Peso                                           | 74 g                          |
| Posizione di montaggio                         | Qualsiasi                     |
| Grado di protezione in versione con connettore | IP 21                         |
| Tensione di alimentazione                      | 12V DC (Tramite alimentatore) |
| Consumo                                        | 0,4W                          |
| Seriale standard                               | TTL                           |
| Temperatura ambiente operativa                 | Da 0°C a 50°C                 |
| Temperatura di immagazzinamento                | Da -10°C a +70°C              |
| Umidità relativa massima (senza condensa)      | 95%                           |
| La rete Wi-Fi non deve essere di tipo mixed    |                               |

La confezione e composta da:

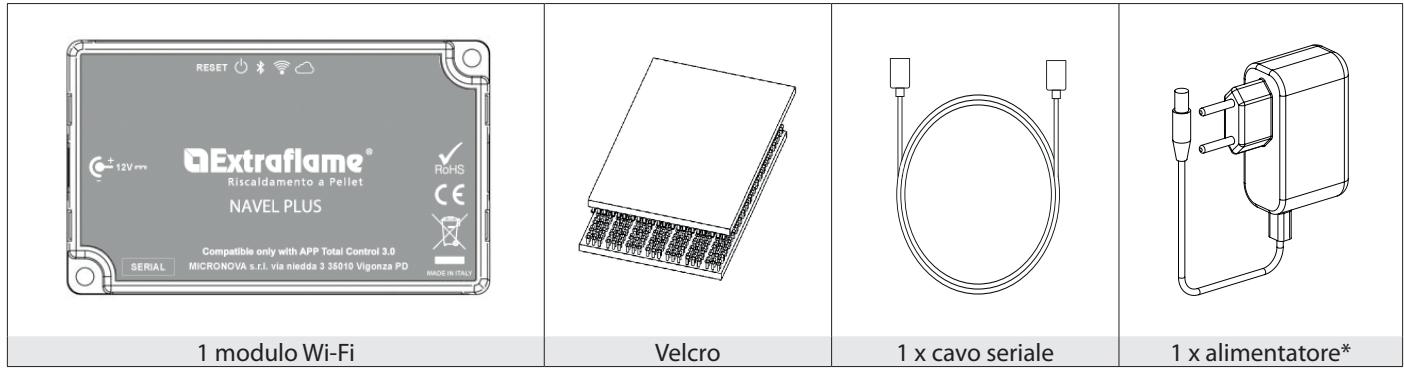

#### SCHEMA COLLEGAMENTO

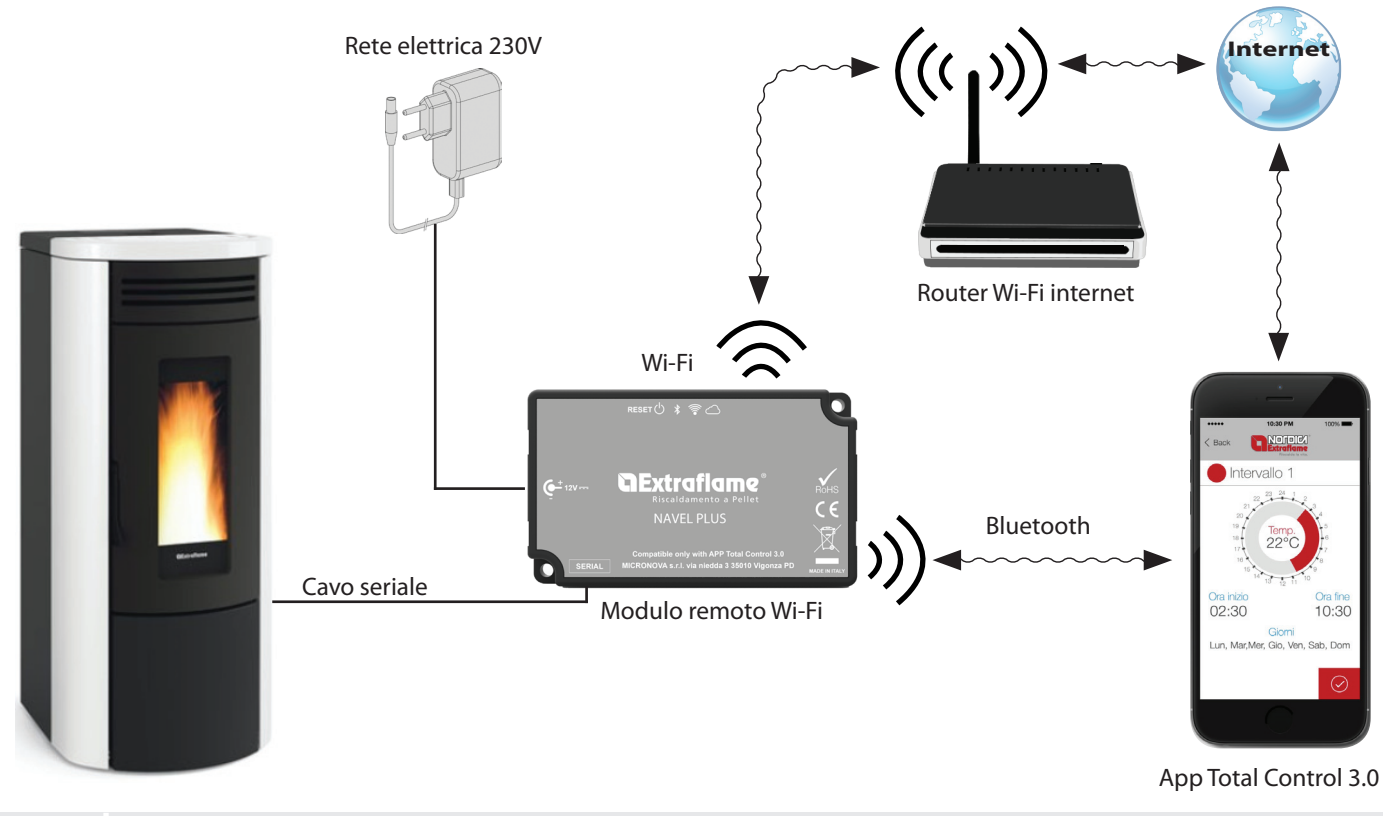

L'INSTALLAZIONE DEVE ESSERE ESEGUITA DA PERSONALE QUALIFICATO E/O ASSISTENZA TECNICA DEL COSTRUTTORE

#### LOGICA E SIGNIFICATI

| 1. | Collegamento con la stufa (cavo seriale) |
|----|------------------------------------------|
| 2. | Ingresso alimentazione                   |
| 3. | Pulsante reset configurazione/WPS        |
| 4. | LED verde - Power                        |
| 5. | LED blu- Bluetooth                       |
| 6. | LED arancione - Station                  |
| 7. | LED arancione - Cloud                    |

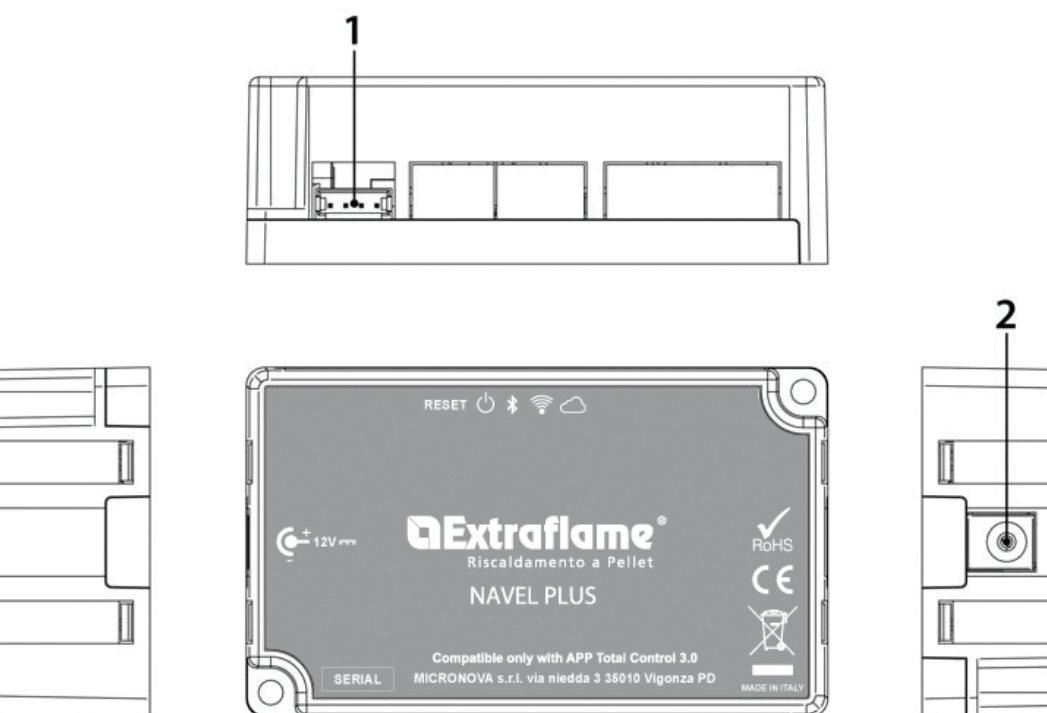

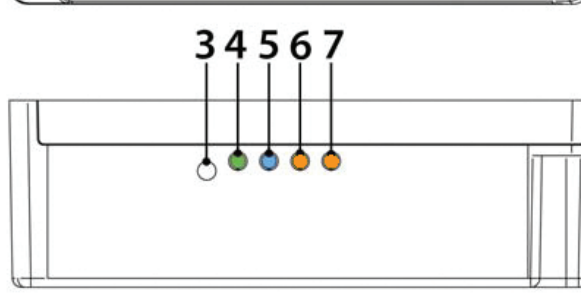

#### DICHIARAZIONE DI CONFORMITÀ

Il fabbricante MICRONOVA s.r.l. dichiara che il tipo di apparecchiatura radio seguente NAVEL PLUS è conforme alle seguenti direttive: RED 2014/53/UE; RoHS 2011/65/CE; RAEE 2012/19/UE

Il testo completo della dichiarazione è disponibile al seguente indirizzo: https://www.micronovasrl.com/wp-content/uploads/2020/11/datasheet-NAVEL-PLUS.pdf

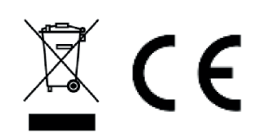

- \* L'alimentatore deve essere conforme alla direttiva EN 60950-1,ed avere le seguenti caratteristiche:
- SELV (Safety Extra-low voltage) bassissima tensione di sicurezza;
  protetto contro i cortocircuiti e sovracorrenti;
- sorgente a potenza limitata (Low power source LPS);

ITALIANO

### **CONFIGURAZIONE DEL MODULO WI-FI ESTERNO**

Collegare il modulo come indicato nel capitolo "Schema collegamento" verificando alimentazione elettrica e collegamento seriale con stufa.

Scaricare ed installare l'APP Total Control 3.0 da Google Play od Apple Store, ed eseguire la procedura guidata per l'aggiunta di un nuovo prodotto.

Per la connessione del modulo alla rete domestica è sufficiente premere per 5 secondo il tasto reset ed attivare la funzionalità WPS nel router con accesso ad internet (solitamente un pulsante dietro al dispositivo). In alternativa selezionare "configura rete" nell'APP Total control 3.0

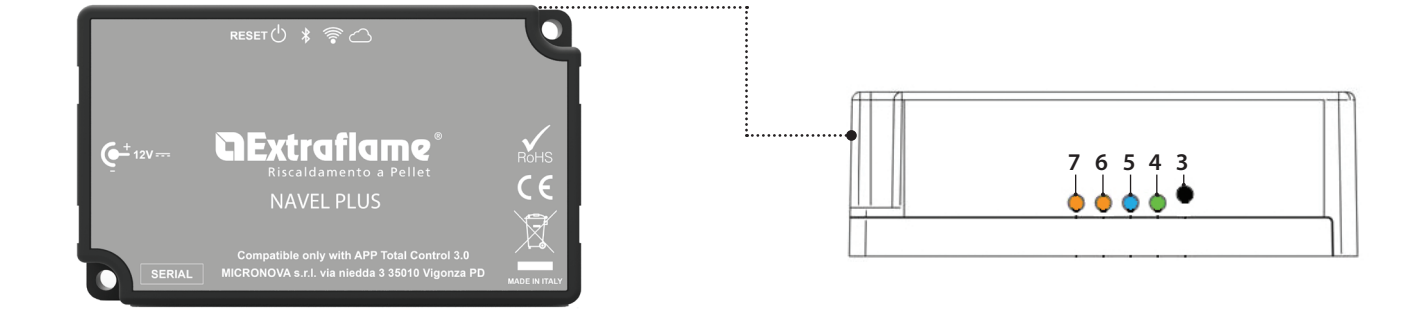

### **CODICI DA UTILIZZARE PER LA REGISTRAZIONE**

• Il modulo Wi-Fi si registra tramite l'inserimento del MAC ADDRESS e del Registration Code. Entrambi i codici sono reperibili all'interno della confezione del modulo oppure nell'etichetta apposta sotto al modulo stesso.

#### **RESET DEL MODULO WI-FI**

Per riportare allo stato di fabbrica il modulo premere per 10 secondi il tasto "RESET".

#### **SMALTIMENTO**

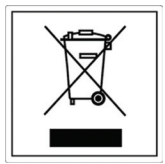

#### INFORMAZIONI PER LA GESTIONE DI RIFIUTI DI APPARECCHIATURE ELETTRICHE ED ELETTRONICHE CONTENENTI PILE E ACCUMULATORI

Questo simbolo che appare sul prodotto, sulle pile, sugli accumulatori oppure sulla loro confezione o sulla loro documentazione, indica che il prodotto e le pile o gli accumulatori inclusi al termine del ciclo di vita utile non devono essere raccolti, recuperati o smaltiti assieme ai rifiuti domestici.

Una gestione impropria dei rifiuti di apparecchiature elettriche ed elettroniche, di pile o accumulatori può causare il rilascio di sostanze pericolose contenute nei prodotti. Allo scopo di evitare eventuali danni all'ambiente o alla salute, si invita l'utilizzatore a separare questa apparecchiatura, e/o le pile o accumulatori inclusi, da altri tipi di rifiuti e di consegnarla al centro comunale di raccolta. È possibile richiedere al distributore il ritiro del rifiuto di apparecchiatura elettrica ed elettronica alle condizioni e secondo le modalità previste dal D.Lgs. 49/2014.

La raccolta separata e il corretto trattamento delle apparecchiature elettriche ed elettroniche, delle pile e degli accumulatori favoriscono la conservazione delle risorse naturali, il rispetto dell'ambiente e assicurano la tutela della salute.

Per ulteriori informazioni sui centri di raccolta dei rifiuti di apparecchiature elettriche ed elettroniche, di pile e accumulatori è necessario rivolgersi alle Autorità pubbliche competenti al rilascio delle autorizzazioni.

### **PROBLEMI/RISOLUZIONI MODULO REMOTO WI-FI**

| 3. | Pulsante Reset configurazione/WPS |
|----|-----------------------------------|
| 4. | LED verde - Power                 |
| 5. | LED blu - Bluetooth               |
| б. | LED arancione - Station           |
| 7. | LED arancione - Cloud             |

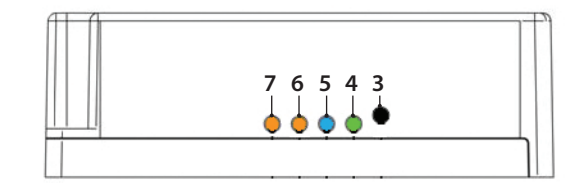

| LED                        | STATO                              | DESCRIZIONE                                               | POSSIBILE PROBLEMA<br>ASSOCIATO                                                                                                | RISOLUZIONE                                                                                                    |
|----------------------------|------------------------------------|-----------------------------------------------------------|----------------------------------------------------------------------------------------------------|----------------------------------------------------------------------------------------------------|
| LED accensione<br>(verde)  | Spento                             | ll modulo non è alimentato.                               | ll modulo non funziona.                                                                                                    | Collegare l'alimentatore esterno in dotazione.                                                                                                    |
|                            | Acceso                             | ll modulo si è avviato<br>correttamente.                  | _                                                                                                    | -                                                                                                    |
|                            | Acceso<br>con brevi<br>spegnimenti | Il modulo sta comunicando<br>con la stufa                 | -                                                                                                    | -                                                                                                    |
|                            | Spento                             | Nessuna connessione<br>Bluetooth effettuata               | La funzionalità Bluetooth è<br>opzionale                                                                                       | Utilizzare l'APP Total Control 3.0<br>per le funzionalità Bluetooth                                                                                                    |
| LED Bluetooth<br>(blu)     | Acceso                             | Dispositivo Bluetooth<br>connesso                         | -                                                                                                    | -                                                                                                    |
|                            | Acceso<br>con brevi<br>spegnimenti | Trasferimento di dati con<br>dispositivo Bluetooth        |                                                                                                    |                                                                                                    |
| LED station<br>(arancione) | Spento                             | Il modulo non è connesso alla<br>rete Wi-Fi domestica     | Non è stata effettuata alcuna<br>configurazione tramite app                                                                    | Scaricare l'APP Total Control 3.0<br>ed effettuare la procedura di<br>configurazione                                                                                                    |
|                            | Lampeggia                          | Il modulo si sta connettendo<br>alla rete Wi-Fi domestica | Se questa situazione persiste<br>per più minuti sussiste un<br>problema di connessione alla<br>rete Wi-Fi domestica            | Assicurarsi che la rete<br>domestica sia presente e che<br>il segnale abbia una intensità<br>adeguata.<br>Se fosse necessario<br>riconfigurare il prodotto<br>eseguire la procedura di reset |
|                            | Acceso                             | ll modulo è connesso alla rete<br>Wi-Fi domestica         | -                                                                                                    | -                                                                                                    |
| LED cloud<br>(arancione)   | Spento                             | ll modulo non è connesso al<br>cloud                      | -                                                                                                    | -                                                                                                    |
|                            | Lampeggia                          | ll modulo si sta connettendo<br>al cloud                  | Se questa situazione persiste<br>per più minuti significa<br>che il modulo non riesce<br>a connettersi al server<br>Extraflame | Verificare che la rete Wi-Fi<br>domestica abbia accesso ad<br>internet.<br>Effettuare la procedura di<br>reset e riconfigurare il modulo<br>accertandosi di utilizzare i<br>codici corretti  |
|                            | Acceso                             | ll modulo si è connesso al<br>cloud                       | -                                                                                                    | -                                                                                                    |
|                            | Acceso<br>con brevi<br>spegnimenti | C'è traferimento di dati tra<br>cloud e modulo            |                                                                                                    |                                                                                                    |

#### ALTRO

I 4 LED si accendono e spengono in sequenza > E' in corso l'aggiornamento del firmware o è attiva l'associazione WPS

### **TECHNICAL SPECIFICATIONS OF REMOTE WI-FI MODULE**

| Frequency                                       | Wi-Fi (2.4 GHz)           |
|-------------------------------------------------|---------------------------|
| Power                                           | 17.6 DBm                  |
| Dimensions (L x W x H)                          | 94 X 57 X 30 mm           |
| Weight                                          | 74 g                      |
| Installation position                           | Any                       |
| Protection rating in version with connector     | IP 21                     |
| Input voltage                                   | 12V DC (via power supply) |
| Consumption                                     | 0.4W                      |
| Standard serial                                 | TTL                       |
| Operational ambient temperature                 | Between 0°C and 50°C      |
| Storage temperature                             | From -10°C and +70°C      |
| Maximum relative humidity (without condensate)  | 95%                       |
| The Wi-Fi network must not be of the mixed type |                           |

The package consists of:

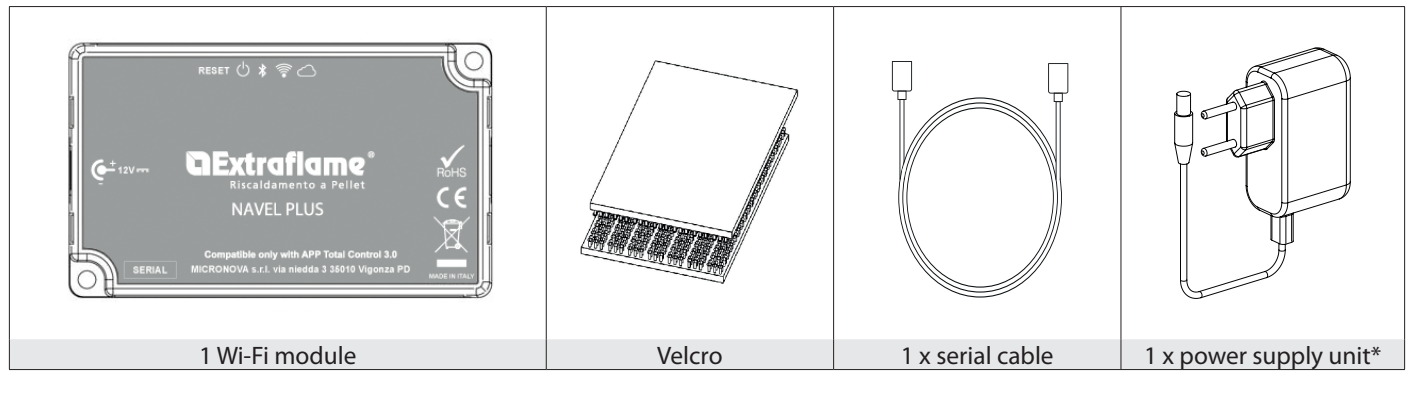

#### **CONNECTION DIAGRAM**

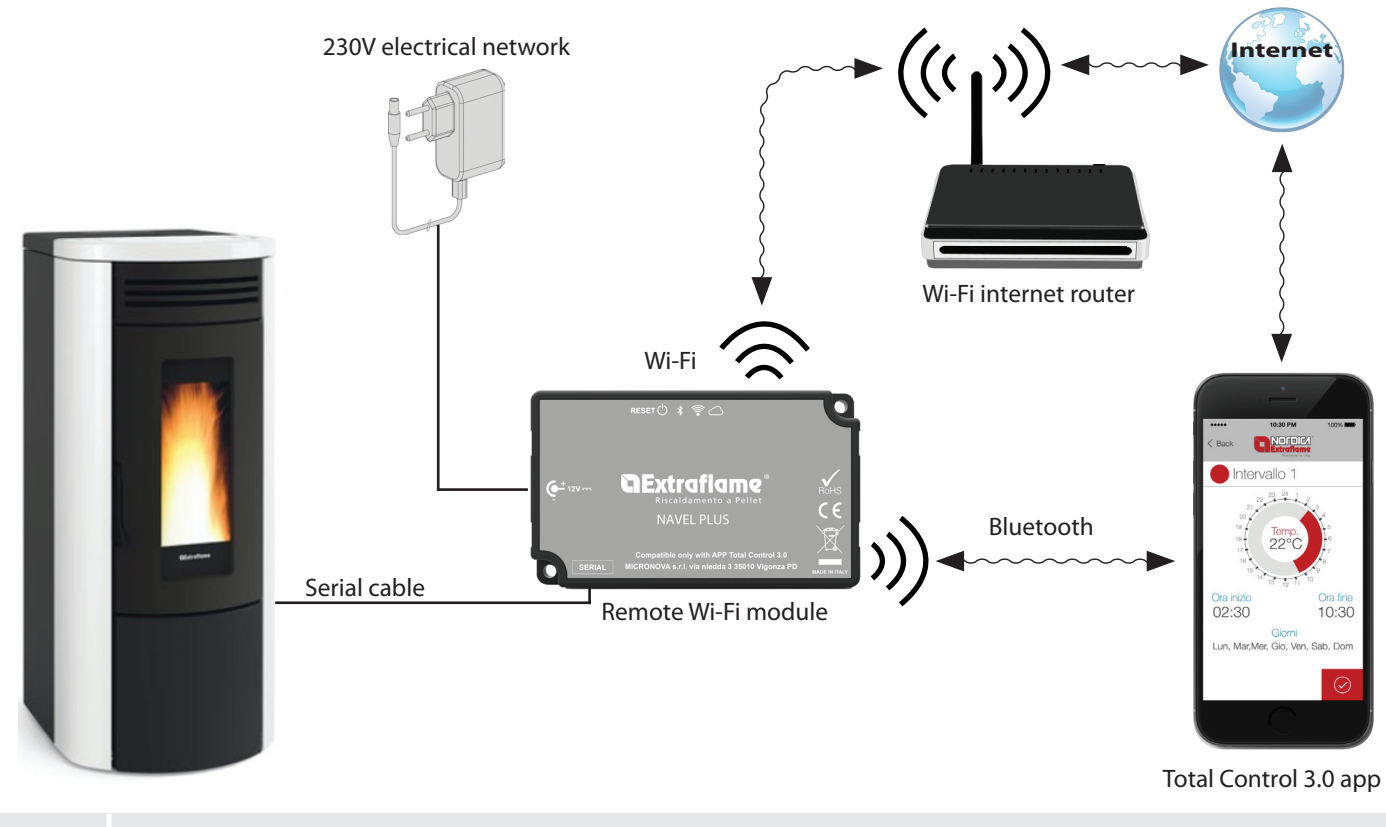

THE INSTALLATION MUST BE MADE BY QUALIFIED PERSONNEL AND/OR THE MANUFACTURER'S TECHNICAL SERVICE

#### LOGIC AND MEANINGS

| 1. | Connection with the stove (serial cable) |
|----|------------------------------------------|
| 2. | Power input                              |
| 3. | Configuration/WPS reset button           |
| 4. | Green LED - Power                        |
| 5. | Blue LED - Bluetooth                     |
| 6. | Orange LED - Station                     |
| 7. | Orange LED - Cloud                       |

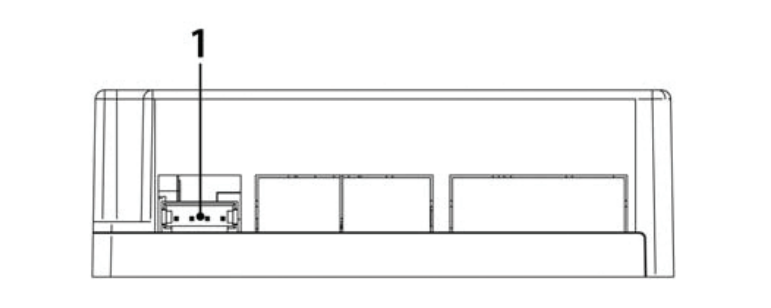

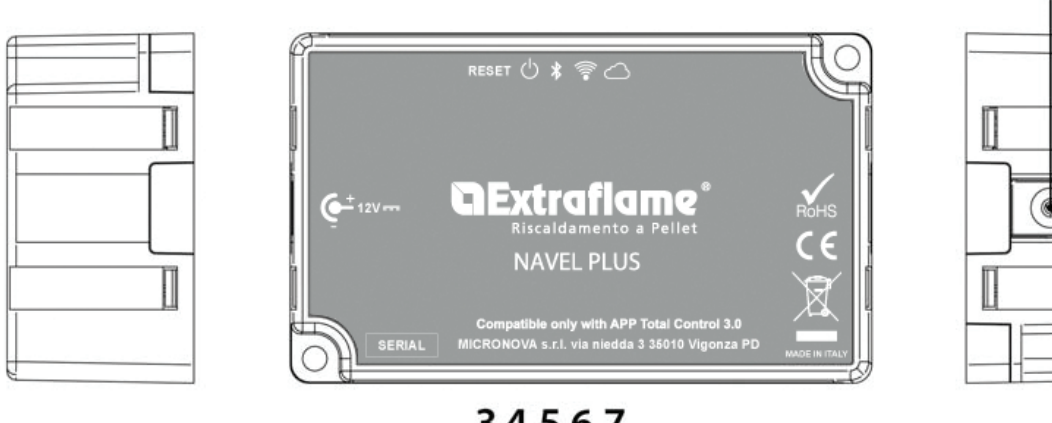

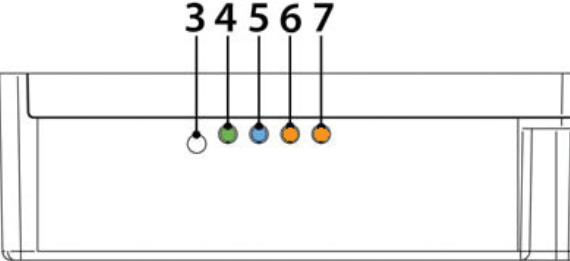

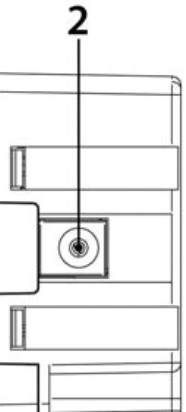

#### **DECLARATION OF CONFORMITY**

The manufacturer MICRONOVA s.r.l. declares that the following type of radio equipment NAVEL PLUS complies with the following directives:

RED 2014/53/UE; RoHS 2011/65/CE; RAEE 2012/19/UE

The complete text of the declaration is available at the following address:

https://www.micronovasrl.com/wp-content/uploads/2020/11/datasheet-NAVEL-PLUS.pdf

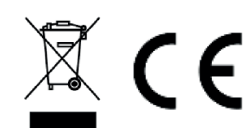

\* The power supply must comply with the EN 60950-1 directive and have the following characteristics:

SELV Safety Extra-low voltage;

• protected against short circuits and overcurrents;

• Low power source LPS;

#### **CONFIGURATION OF THE EXTERNAL WI-FI MODULE**

Connect the module as indicated in the "Connection diagram" chapter, checking the electrical power supply and the serial connection with the stove.

Download and install the Total Control 3.0 APP from Google Play or Apple Store, and run the wizard to add a new product. To connect the module to the home network, simply press and hold the reset key for 5 seconds and activate the WPS function in the router with internet access (usually by pressing a button on the back of the device). Alternatively, select "configure network" in the Total control 3.0 APP

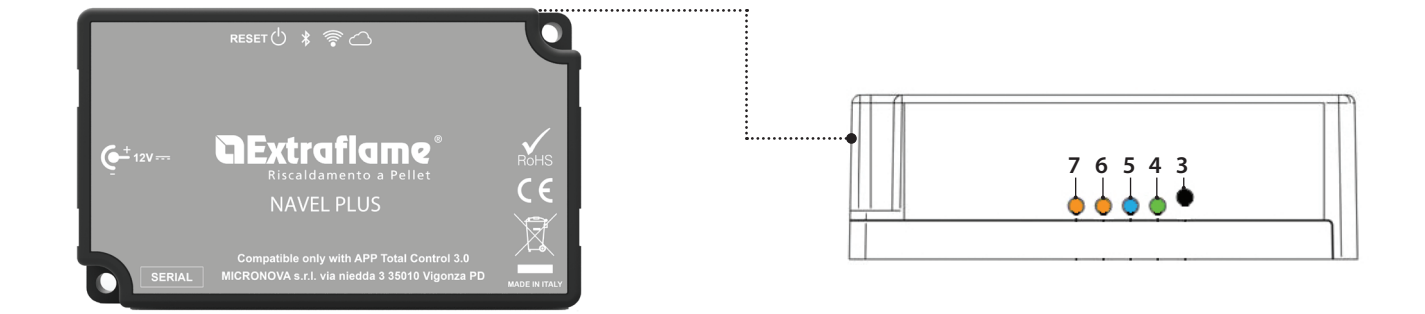

#### **CODES TO USE FOR REGISTRATION**

• The Wi-Fi module is registered by entering the MAC ADDRESS and the Registration Code. Both codes can be found inside the module package or on a label stuck under the module itself.

#### **WI-FI MODULE RESET**

To reset the module to its factory settings, press and hold the "RESET" key for 10 seconds.

#### DISPOSAL

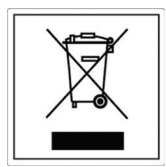

INFORMATION FOR MANAGEMENT OF ELECTRIC AND ELECTRONIC APPLIANCE WASTE CONTAINING BATTERIES OR ACCUMULATORS

This symbol, which is used on the product, batteries, accumulators or on the packaging or documents, means that at the end of its useful life, this product, the batteries and the accumulators included must not be collected, recycled or disposed of together with domestic waste.

Improper management of electric or electronic waste or batteries or accumulators can lead to the leakage of hazardous substances contained in the product. For the purpose of preventing damage to health or the environment, users are kindly asked to separate this equipment and/or batteries or accumulators included from other types of waste and to arrange for disposal by the municipal waste service It is possible to ask your local dealer to collect the waste electric or electronic appliance under the conditions and following the methods provided by national laws transposing the Directive 2012/19/EU.

Separate waste collection and recycling of unused electric and electronic equipment, batteries and accumulators helps to save natural resources and to guarantee that this waste is processed in a manner that is safe for health and the environment. For more information about how to collect electric and electronic equipment and appliances, batteries and accumulators, please contact your local Council or Public Authority competent to issue the relevant permits.

## **GExtraflame**<sup>®</sup>

### **TROUBLESHOOTING FOR REMOTE WI-FI MODULE**

| 3. | Configuration/WPS reset button |
|----|--------------------------------|
| 4. | Green LED - Power              |
| 5. | Blue LED - Bluetooth           |
| 6. | Orange LED - Station           |
| 7. | Orange LED - Cloud             |

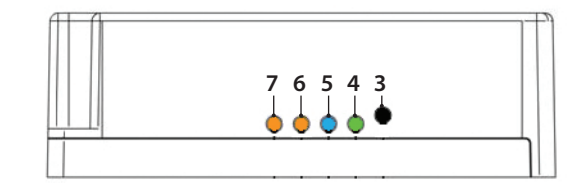

| LED                     | STATUS                                                | DESCRIPTION                                           | POSSIBLE PROBLEM<br>ASSOCIATED                                                                                             | SOLUTION                                                                                                    |
|-------------------------|-------------------------------------------------------|-------------------------------------------------------|----------------------------------------------------------------------------------------------------|----------------------------------------------------------------------------------------------------|
| Power LED<br>(green)    | Off                                                   | The module is not powered.                            | The module is not working.                                                                                                 | Connect the supplied external power supply.                                                                                                    |
|                         | On                                                    | The module has started successfully.                  | -                                                                                                    | -                                                                                                    |
|                         | Mostly on,<br>but off for<br>short periods<br>of time | The module is<br>communicating with the<br>stove      | -                                                                                                    | -                                                                                                    |
|                         | Off                                                   | No Bluetooth connection made                          | The Bluetooth feature is optional                                                                                          | Use the Total Control 3.0 APP for Bluetooth features                                                                                                    |
| Bluetooth LED           | On                                                    | Bluetooth device connected                            | -                                                                                                    | -                                                                                                    |
| (blue)                  | Mostly on,<br>but off for<br>short periods<br>of time | Data transfer with Bluetooth<br>device                |                                                                                                    |                                                                                                    |
| Station LED<br>(orange) | Off                                                   | The module is not connected to the home Wi-Fi network | No configuration was made via App                                                                                          | Download the Total Control<br>3.0 App and perform the<br>configuration procedure                                                                                               |
|                         | Flashing                                              | The module is connecting to the home Wi-Fi network    | If this situation persists for<br>several minutes, there is a<br>problem connecting to the<br>home Wi-Fi network           | Make sure that the home<br>network is present and that its<br>signal is strong enough.<br>Should it be necessary to<br>reconfigure the product,<br>perform the reset procedure |
|                         | On                                                    | The module is connected to the home Wi-Fi network     | -                                                                                                    | -                                                                                                    |
| Cloud LED<br>(orange)   | Off                                                   | The module is not connected to the cloud              | -                                                                                                    | -                                                                                                    |
|                         | Flashing                                              | The module is connecting to the cloud                 | If this situation persists for<br>several minutes, it means that<br>the module cannot connect<br>to the Extraflame server. | Check that the home Wi-Fi<br>network has access to the<br>Internet.<br>Perform the reset procedure<br>and reconfigure the module,<br>taking care to use the correct<br>codes.  |
|                         | On                                                    | The module is connected to the cloud                  | -                                                                                                    | -                                                                                                    |
|                         | Mostly on,<br>but off for<br>short periods<br>of time | Data is being transferred<br>between cloud and module |                                                                                                    |                                                                                                    |

#### OTHER

The 4 LEDs turn on and off in sequence > The firmware is being updated or WPS pairing is active

## SPÉCIFICATIONS TECHNIQUES MODULE À DISTANCE WI-FI

| Fréquence                                              | Wi-Fi (2,4 GHz)                        |
|--------------------------------------------------------|----------------------------------------|
| Puissance                                              | 17.6 DBm                               |
| Dimensions (L x P x H)                                 | 94 X 57 X 30 mm                        |
| Poids                                                  | 74 g                                   |
| Position de montage                                    | Quelconque                             |
| Degré de protection dans la version avec le connecteur | IP 21                                  |
| Tension d'alimentation                                 | 12V DC (Via adaptateur d'alimentation) |
| Consommation                                           | 0,4W                                   |
| Sériel standard                                        | TTL                                    |
| Température ambiante opérationnelle                    | De 0°C à 50°C                          |
| Température d'emmagasinage                             | De -10°C à +70°C                       |
| Humidité relative maximale (sans condensation)         | 95 %                                   |
| Le réseau Wi-Fi ne doit pas être de type mixte         |                                        |

L'emballage est composé de :

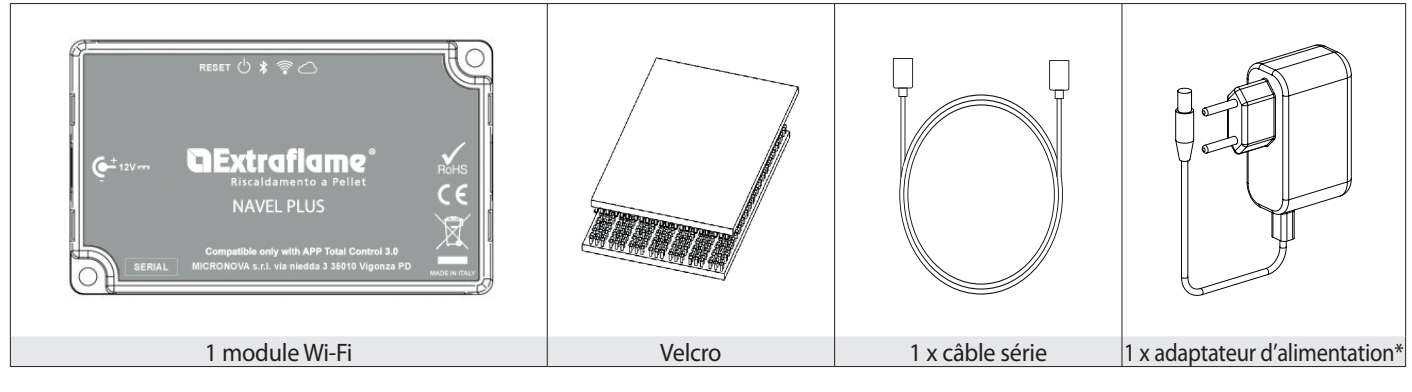

### SCHÉMA DE CONNEXION

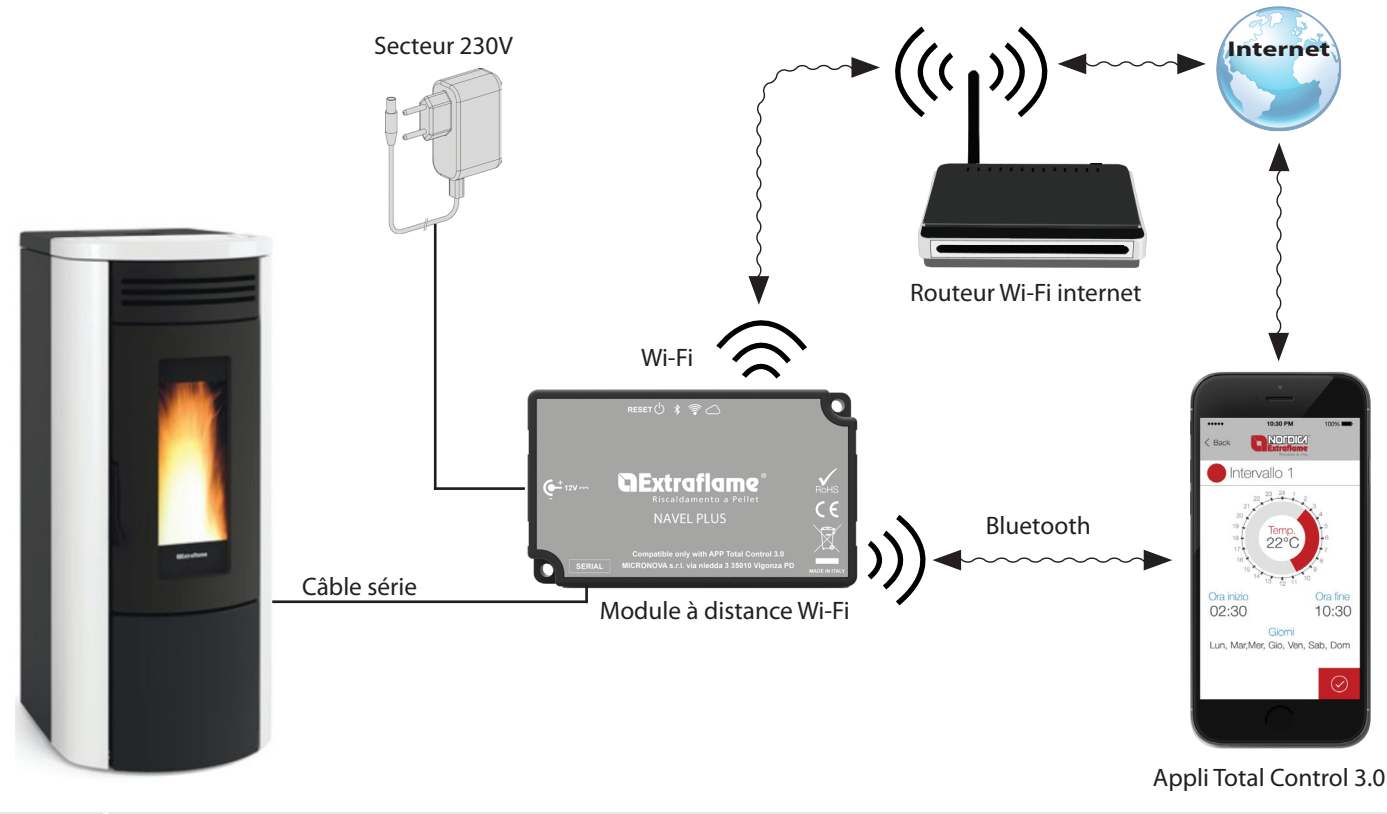

L'INSTALLATION DOIT ÊTRE EFFECTUÉE PAR UN PERSONNEL QUALIFIÉ ET/OU L'ASSISTANCE TECHNIQUE DU FABRICANT

#### LOGIQUE ET SIGNIFICATIONS

| 1. | Branchement avec le poêle (câble série) |
|----|-----------------------------------------|
| 2. | Entrée alimentation                     |
| 3. | Touche reset configuration/WPS          |
| 4. | Voyant vert - Power                     |
| 5. | Voyant bleu - Bluetooth                 |
| 6. | Voyant orange - Station                 |
| 7. | Voyant orange - Cloud                   |

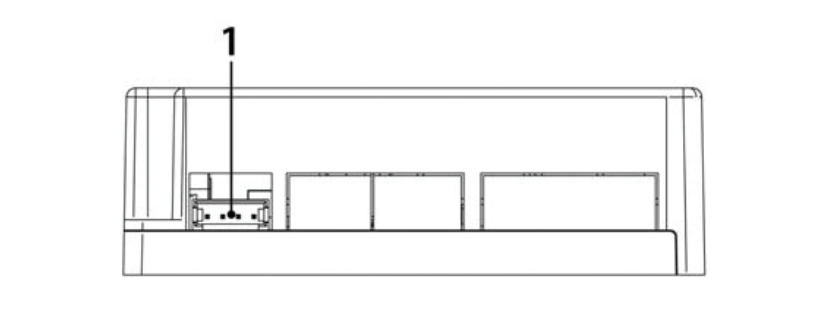

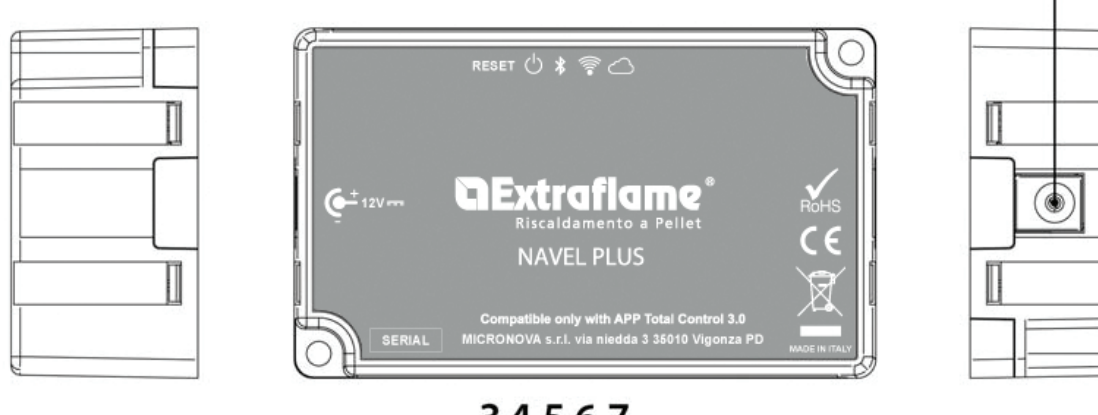

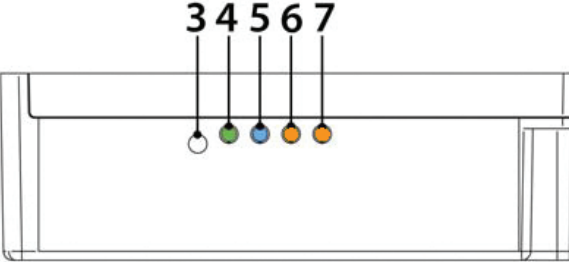

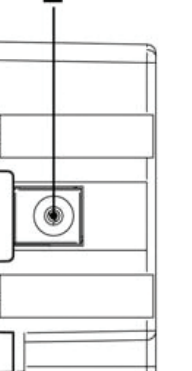

2

#### **DECLARATION DE CONFORMITE**

Le fabricant MICRONOVA s.r.l. déclare que le type d'équipement radio suivant NAVEL PLUS est conforme aux directives suivantes : RED 2014/53/UE; RoHS 2011/65/CE; RAEE 2012/19/UE

Le texte complet de la déclaration est disponible à l'adresse suivante : https://www.micronovasrl.com/wp-content/uploads/2020/11/datasheet-NAVEL-PLUS.pdf

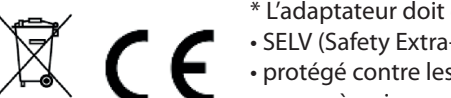

- \* L'adaptateur doit être conforme à la directive EN 60950-1, et avoir les caractéristiques suivantes :
- SELV (Safety Extra-low voltage) très basse tension de sécurité ;
- protégé contre les courts-circuits et les surintensités ;
- source à puissance limitée (Low power source LPS) ;

FRANCAIS

### **CONFIGURATION DU MODULE WI-FI EXTERNE**

Brancher le module comme indiqué dans le chapitre « Schéma de branchement » en vérifiant l'alimentation électrique et le branchement au poêle.

Télécharger et installer l'APP Total Control 3.0 depuis Google Play ou Apple Store, et suivre la procédure guidée pour l'ajout d'un nouveau produit.

Pour la connexion du module au réseau domestique, il suffit d'appuyer pendant 5 secondes sur la touche reset et d'activer la fonctionnalité WPS sur le routeur ayant accès à Internet (en général un bouton derrière le dispositif). Sinon, sélectionner « configurer réseau » dans l'APP Total control 3.0

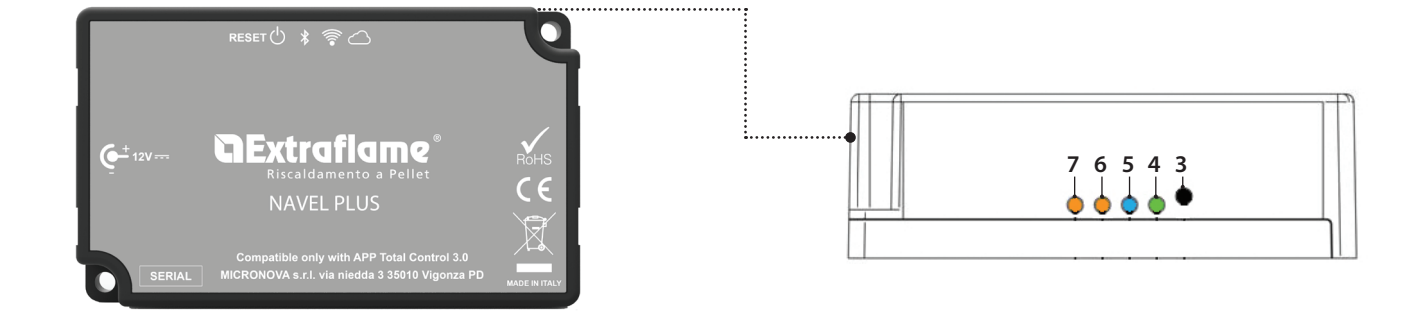

### **CODES À UTILISER POUR L'ENREGISTREMENT**

• Le module Wi-Fi s'enregistre à travers la saisie de la MAC ADDRESS et du Registration Code. Les deux codes sont disponibles à l'intérieur de la boîte du module ou sur une étiquette présente sous le module.

### **RESET DU MODULE WI-FI**

Pour restaurer les paramètres par défaut du module, appuyer pendant 10 secondes sur la touche « RESET ».

### ÉLIMINATION

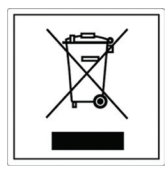

INFORMATIONS RELATIVES À LA GESTION DES DÉCHETS D'APPAREILS ÉLECTRIQUES ET ÉLECTRONIQUES CONTENANT DES PILES ET DES ACCUMULATEURS

Ce symbole présent sur le produit, sur les piles, sur les accumulateurs, sur l'emballage ou sur la documentation de référence, indique que le produit et les piles ou les accumulateurs ne doivent pas être collectés, récupérés ou éliminés avec les déchets domestiques au terme de leur vie utile.

Une gestion impropre des déchets d'équipements électriques et électroniques, des piles ou des accumulateurs peut causer la libération de substances dangereuses contenues dans les produits. Pour éviter d'éventuelles atteintes à l'environnement ou à la santé, on invite l'utilisateur à séparer cet appareil, et / ou les piles ou les accumulateurs, des autres types de déchets et de le confier au service municipal de collecte. On peut demander au distributeur de prélever le déchet d'appareil électrique ou électronique aux conditions et suivant les modalités prévues par les normes nationales de transposition de la Directive 2012/19/UE.

La collecte sélective et le traitement correct des appareils électriques et électroniques, des piles et des accumulateurs, favorisent la conservation des ressources naturelles, le respect de l'environnement et assurent la protection de la santé.

Pour tout renseignement complémentaire sur les modalités de collecte des déchets d'appareils électriques et électroniques, des piles et des accumulateurs, il faut s'adresser aux Communes ou aux Autorités publiques compétentes pour la délivrance des autorisations.

## **``Extraflame**®

## PROBLÈME/RÉSOLUTIONS MODULE À DISTANCE WI-FI

| 3. | Touche Reset configuration/WPS |
|----|--------------------------------|
| 4. | Voyant vert - Power            |
| 5. | Voyant bleu - Bluetooth        |
| б. | Voyant orange - Station        |
| 7. | Voyant orange - Cloud          |

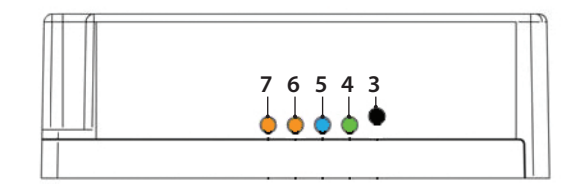

| Voyant                     | ÉTAT                                     | DESCRIPTION                                                          | PROBLÈME ASSOCIÉ<br>POSSIBLE                                                                                                    | SOLUTION                                                                                                    |
|----------------------------|------------------------------------------|----------------------------------------------------------------------|----------------------------------------------------------------------------------------------------|----------------------------------------------------------------------------------------------------|
| Voyant allumage<br>(vert)  | Éteint                                   | Le module n'est pas alimenté.                                        | Le module ne fonctionne pas.                                                                                                    | Brancher l'adaptateur externe<br>fourni.                                                                                                    |
|                            | Allumé                                   | Le module a correctement démarré.                                    | -                                                                                                    | -                                                                                                    |
|                            | Allumé avec<br>de courtes<br>extinctions | Le module communique avec<br>le poêle                                | -                                                                                                    | -                                                                                                    |
|                            | Éteint                                   | Aucune connexion Bluetooth<br>effectuée                              | La fonctionnalité Bluetooth<br>est en option                                                                                                    | Utiliser l'APP Total Control<br>3.0 pour les fonctionnalités<br>Bluetooth                                                                                                    |
| Voyant Bluetooth<br>(bleu) | Allumé                                   | Dispositif Bluetooth connecté                                        | -                                                                                                    | -                                                                                                    |
|                            | Allumé avec<br>de courtes<br>extinctions | Transfert de données avec<br>dispositif Bluetooth                    |                                                                                                    |                                                                                                    |
| Voyant station<br>(orange) | Éteint                                   | Le module n'est pas connecté<br>au réseau Wi-Fi domestique           | Aucune configuration n'a été<br>effectuée à travers l'app                                                                                        | Télécharger l'APP Total Control<br>3.0 et suivre la procédure de<br>configuration                                                                                                    |
|                            | Clignote                                 | Le module est en cours de<br>connexion au réseau Wi-Fi<br>domestique | Si cette situation persiste<br>pendant plusieurs minutes,<br>il existe un problème de<br>connexion au réseau Wi-Fi<br>domestique                 | S'assurer que le réseau<br>domestique est présent et<br>que le signal a une intensité<br>adéquate.<br>S'il est nécessaire de<br>reconfigurer le produit, suivre la<br>procédure de réinitialisation |
|                            | Allumé                                   | Le module est connecté au<br>réseau Wi-Fi domestique                 | -                                                                                                    | -                                                                                                    |
| Voyant cloud<br>(orange)   | Éteint                                   | Le module n'est pas connecté<br>au cloud                             | -                                                                                                    | -                                                                                                    |
|                            | Clignote                                 | Le module est en cours de<br>connexion au cloud                      | Si cette situation persiste<br>pendant plusieurs minutes,<br>cela signifie que le module<br>n'arrive pas à se connecter au<br>serveur Extraflame | Vérifier que le réseau Wi-Fi<br>domestique a accès à internet.<br>Suivre la procédure de<br>réinitialisation et reconfigurer le<br>module en veillant à utiliser les<br>bons codes                  |
|                            | Allumé                                   | Le module s'est connecté au cloud                                    | -                                                                                                    | -                                                                                                    |
|                            | Allumé avec<br>de courtes<br>extinctions | ll y a transfert de données<br>entre cloud et modulo                 |                                                                                                    |                                                                                                    |

#### AUTRE

Les 4 voyants s'allument et s'éteignent en séquence > La mise à jour du firmware est en cours ou l'association WPS est active

### **TECHNISCHE SPEZIFIKATIONEN WLAN-FERNMODUL**

| Frequenz                                      | WLAN (2,4 GHz)                     |
|-----------------------------------------------|------------------------------------|
| Leistung                                      | 17,6 dBm                           |
| Abmessungen (L x B x H)                       | 94 X 57 X 30 mm                    |
| Gewicht                                       | 74 g                               |
| Montagestellung                               | Jede                               |
| Schutzstufe in der Version mit Stecker        | IP 21                              |
| Versorgungslinie                              | 12V Gleichstrom (mittels Netzteil) |
| Verbrauch                                     | 0,4W                               |
| Standard-Schnittstelle                        | TTL                                |
| Raumtemperatur °C                             | Von 0 ℃ bis 50 ℃                   |
| Lagertemperatur                               | Von -10 °C bis +70 °C              |
| Maximale relative Feuchtigkeit (ohne Kondens) | 95 %                               |
| Das WLAN-Netz darf nicht gemischt sein        |                                    |

Die Packung besteht aus:

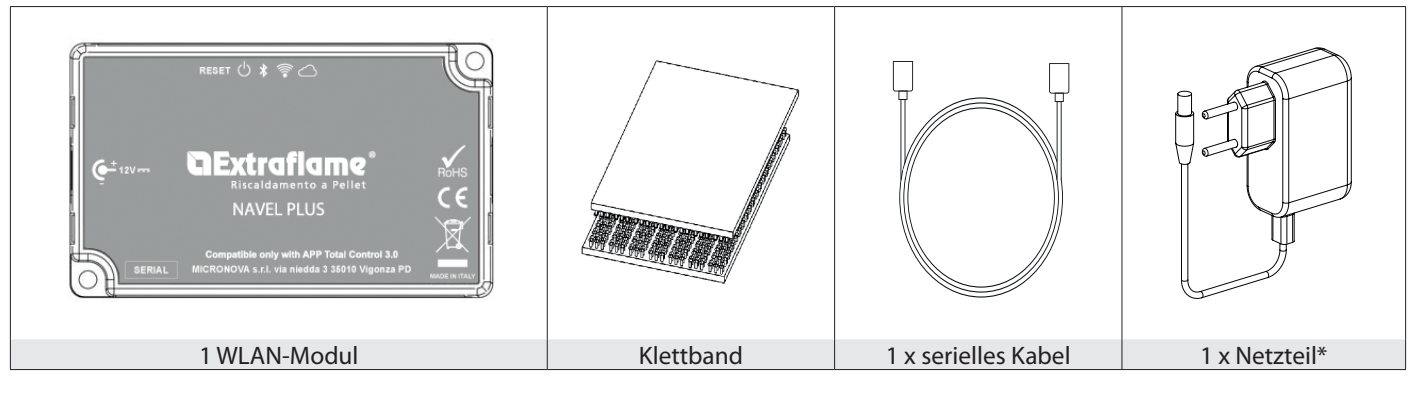

#### ANSCHLUSSSCHEMA

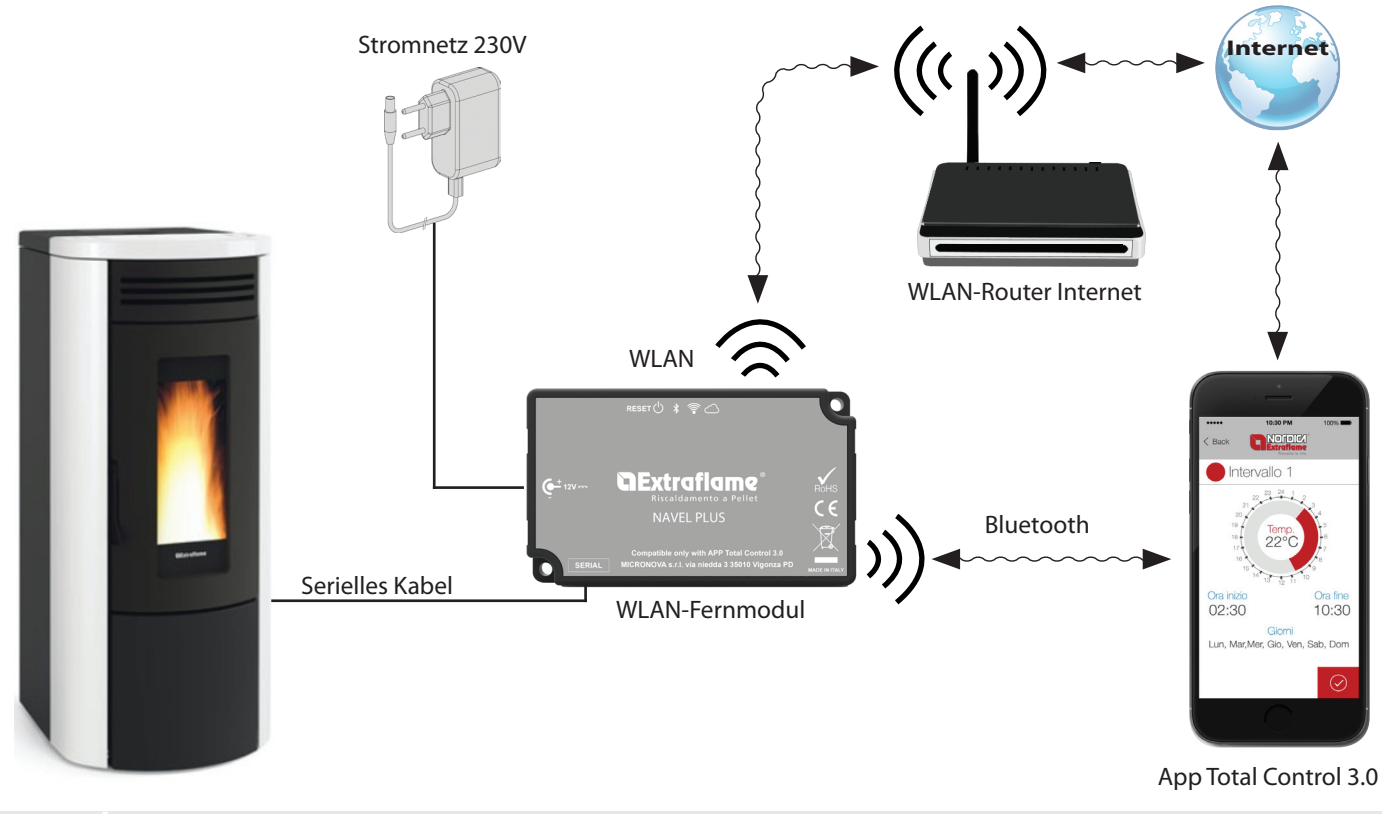

DIE INSTALLATION MUSS VON QUALIFIZIERTEM PERSONAL UND/ODER DEM TECHNISCHEN KUNDENDIENST DES HERSTELLERS AUSGEFÜHRT WERDEN

DEUTSCH

#### LOGIK UND BEDEUTUNGEN

| 1. | Verbindung mit dem Ofen (serielles Kabel) |
|----|-------------------------------------------|
| 2. | Versorgungseingang                        |
| 3. | Taste Reset Konfiguration/WPS             |
| 4. | Grüne Led - Power (eingeschaltet)         |
| 5. | Blaue Led - Bluetooth                     |
| 6. | Orangefarbene LED - Station               |
| 7. | Orangefarbene LED - Cloud                 |
|    |                                           |

![](_page_16_Figure_3.jpeg)

![](_page_16_Figure_4.jpeg)

![](_page_16_Figure_5.jpeg)

#### KONFORMITÄTSERKLÄRUNG

Der Hersteller MICRONOVA s.r.l. erklärt, dass der folgende Funkgerätetyp NAVEL PLUS den folgenden Richtlinien entspricht: RED 2014/53/UE; RoHS 2011/65/CE; RAEE 2012/19/UE

Der vollständige Text der Erklärung ist abrufbar unter: https://www.micronovasrl.com/wp-content/uploads/2020/11/datasheet-NAVEL-PLUS.pdf

![](_page_16_Picture_9.jpeg)

- \* Die Stromversorgung muss der Norm EN 60950-1 entsprechen und die folgenden Eigenschaften aufweisen:
- SELV (Safety Extra-low voltage) Schutzkleinspannung;
- gegen Kurzschlüsse und Überströme geschützt;
- Schwachstromquelle (Low power source LPS);

DEUTSCH

### **KONFIGURATION DES EXTERNEN WLAN-MODULS**

Das Modul gemäß den Angaben im Kapitel "Anschlussschema" anschließen und dabei die Stromversorgung und die serielle Verbindung zum Ofen überprüfen.

Die APP Total Control 3.0 von Google Play oder Apple Store herunterladen und installieren und den Assistenten zum Hinzufügen eines neuen Produkts ausführen.

Für die Verbindung des Moduls mit dem Heimnetzwerk genügt es, die Reset-Taste 5 Sekunden lang zu drücken und die WPS-Funktionalität im Router mit Internetzugang zu aktivieren (in der Regel eine Taste hinter dem Gerät). Andernfalls "Netzwerk konfigurieren" in der APP Total control 3.0 wählen

![](_page_17_Picture_5.jpeg)

### FÜR DIE REGISTRIERUNG ZU VERWENDENDE CODES

• Das WLAN-Modul wird durch Eingabe von MAC ADDRESS und des Registration Codes registriert. Beide Codes können im Inneren der Verpackung des Moduls oder auf einem Etikett auf der Unterseite des Moduls selbst gefunden werden.

### **RESET DES WLAN-MODULS**

Um das Modul auf die Werkseinstellungen zurückzusetzen, die Taste "RESET" für 10 Sekunden drücken.

#### BESEITIGUNG

![](_page_17_Picture_11.jpeg)

INFORMATIONEN FÜR DIE ENTSORGUNG VON ELEKTRISCHEN UND ELEKTRONISCHEN ALTGERÄTEN, DIE BATTERIEN UND AKKUS ENTHALTEN

Dieses Symbol auf dem Produkt, auf den Batterien, auf den Akkus, auf deren Verpackung oder in deren Unterlagen weist darauf hin, dass das Produkt und die Batterien oder Akkus am Ende ihrer Lebensdauer nicht zusammen mit dem normalen Hausmüll gesammelt, verwertet oder entsorgt werden dürfen.

Eine unsachgemäße Entsorgung von elektrischen und elektronischen Altgeräten, sowie von Batterien oder Akkus kann zur Freisetzung gefährlicher Stoffe im Produkt führen. Um mögliche Umwelt- oder Gesundheitsschäden zu vermeiden, wird der Benutzer aufgefordert, dieses Gerät bzw. die Batterien oder Akkus von anderen Abfallarten zu trennen und der kommunalen Sammelstelle zu übergeben. Außerdem ist es möglich, den Händler um die Rücknahme der elektrischen und elektronischen Altgeräte unter den in den nationalen Vorschriften zur Umsetzung der Richtlinie 2012/19/EU vorgesehenen Bedingungen zu bitten.

Die getrennte Sammlung und die ordnungsgemäße Verwertung von elektrischen und elektronischen Altgeräten, Batterien und Akkus fördert die Erhaltung der natürlichen Ressourcen, respektiert die Umwelt und gewährleistet den Schutz der Gesundheit. Für weitere Informationen zur Sammlung von elektrischen und elektronischen Altgeräten, Batterien und Akkus wenden Sie sich bitte an die für die Erteilung von Genehmigungen zuständigen Kommunen oder Behörden.

### **PROBLEME/LÖSUNGEN WLAN-FERNMODUL**

| 3. | Taste Reset Konfiguration/WPS     |
|----|-----------------------------------|
| 4. | Grüne Led - Power (eingeschaltet) |
| 5. | Blaue Led - Bluetooth             |
| б. | Orangefarbene LED - Station       |
| 7. | Orangefarbene LED - Cloud         |

![](_page_18_Figure_3.jpeg)

| LED                           | ZUSTAND                                        | BESCHREIBUNG                                                                 | MÖGLICHES DAMIT<br>VERBUNDENES PROBLEM                                                                                                    | LÖSUNG                                                                                                    |
|-------------------------------|------------------------------------------------|------------------------------------------------------------------------------|----------------------------------------------------------------------------------------------------|----------------------------------------------------------------------------------------------------|
| Power-LED (grün)              | Ausgeschaltet                                  | Das Modul wird nicht mit<br>Strom versorgt.                                  | Das Modul funktioniert nicht.                                                                                                    | Das mitgelieferte externe<br>Netzgerät anschließen.                                                                                                    |
|                               | Eingeschaltet                                  | Das Modul wurde korrekt<br>gestartet.                                        | -                                                                                                    | -                                                                                                    |
|                               | Eingeschaltet<br>mit kurzen Ab-<br>schaltungen | Das Modul steht mit dem<br>Ofen in Verbindung                                | -                                                                                                    | -                                                                                                    |
|                               | Ausgeschaltet                                  | Keine Bluetooth-Verbindung<br>hergestellt                                    | Die Funktionalität Bluetooth<br>ist optional                                                                                                    | Die APP Total Control 3.0 für<br>die Funktionalität Bluetooth<br>verwenden                                                                                                    |
| LED Bluetooth<br>(blau)       | Eingeschaltet                                  | Bluetooth-Gerät verbunden                                                    | -                                                                                                    | -                                                                                                    |
|                               | Eingeschaltet<br>mit kurzen Ab-<br>schaltungen | Datenübertragung mit<br>Bluetooth-Gerät                                      |                                                                                                    |                                                                                                    |
| LED Station<br>(orangefarben) | Ausgeschaltet                                  | Das Modul ist nicht mit dem<br>privaten WLAN-Netzwerk<br>verbunden           | Es wurde keine Konfiguration<br>über App ausgeführt                                                                                                    | Die APP Total Control 3.0 herun-<br>terladen und den Konfigurati-<br>onsvorgang durchführen                                                                                                    |
|                               | Blinkt                                         | Das Modul ist dabei, sich<br>mit dem privaten WLAN-<br>Netzwerk zu verbinden | Wenn dieser Zustand<br>mehrere Minuten lang anhält,<br>besteht ein Problem bei der<br>Verbindung mit dem privaten<br>WLAN-Netzwerk                       | Sicherstellen, dass das private<br>Netzwerk vorhanden ist<br>und dass die Signalstärke<br>ausreichend ist.<br>Sollte es erforderlich sein,<br>das Produkt erneut zu<br>konfigurieren, das Reset-<br>Verfahren durchführen      |
|                               | Eingeschaltet                                  | Das Modul ist mit dem privaten<br>WLAN-Netzwerk verbunden                    | -                                                                                                    | -                                                                                                    |
| LED Cloud<br>(orangefarben)   | Ausgeschaltet                                  | Das Modul ist nicht mit der<br>Cloud verbunden                               | -                                                                                                    | -                                                                                                    |
|                               | Blinkt                                         | Das Modul ist dabei, sich mit<br>der Cloud zu verbinden                      | Wenn dieser Zustand<br>mehrere Minuten lang<br>anhält, bedeutet dies, dass<br>das Modul keine Verbindung<br>zum Server von Extraflame<br>herstellen kann | Prüfen, dass das private WLAN-<br>Netzwerk Zugang zum Internet<br>hat.<br>Das Reset-Verfahren durch-<br>führen und das Modul neu<br>konfigurieren, wobei darauf zu<br>achten ist, dass die korrekten<br>Codes verwendet werden |
|                               | Eingeschaltet                                  | Das Modul hat sich mit der<br>Cloud verbunden                                | -                                                                                                    | -                                                                                                    |
|                               | Eingeschaltet<br>mit kurzen Ab-<br>schaltungen | Es findet eine<br>Datenübertragung zwischen<br>Cloud und Modul statt         |                                                                                                    |                                                                                                    |

#### SONSTIGES

Die 4 LEDs schalten sich nacheinander ein und aus > Die Aktualisierung der Firmware wird gerade durchgeführt oder die WPS-Kopplung ist aktiv

### ESPECIFICACIONES TÉCNICAS MÓDULO REMOTO WIFI

| Frecuencia                                         | Wi-Fi (2,4 GHz)               |
|----------------------------------------------------|-------------------------------|
| Potencia                                           | 17,6 DBm                      |
| Dimensiones (L x P x H)                            | 94 X 57 X 30 mm               |
| Peso                                               | 74 g                          |
| Posición de montaje                                | Cualquiera                    |
| Grado de protección en versión con conector        | IP 21                         |
| Tensión de alimentación                            | 12V DC (Mediante alimentador) |
| Consumo                                            | 0,4W                          |
| Serial estándar                                    | TTL                           |
| Temperatura ambiente operativa                     | De 0°C a 50°C                 |
| Temperatura de almacenamiento                      | De -10°C a +70°C              |
| Humedad relativa máxima (sin agua de condensación) | 95 %                          |
| La red Wi-Fi no debe ser de tipo mixed             |                               |

El paquete se compone de:

![](_page_19_Picture_4.jpeg)

#### **ESQUEMA CONEXIÓN**

![](_page_19_Figure_6.jpeg)

LA INSTALACIÓN DEBE SER REALIZADA POR PERSONAL CUALIFICADO Y/O ASISTENCIA TÉCNICA DEL FABRICANTE

#### LÓGICA Y SIGNIFICADOS

| 1. | Conexión con la estufa (cable serial) |
|----|---------------------------------------|
| 2. | Entrada alimentación                  |
| 3. | Tecla reset configuración/WPS         |
| 4. | LED verde - Power                     |
| 5. | LED azul- Bluetooth                   |
| 6. | LED naranja - Station                 |
| 7. | LED naranja - Cloud                   |

![](_page_20_Figure_3.jpeg)

![](_page_20_Figure_4.jpeg)

![](_page_20_Figure_5.jpeg)

![](_page_20_Figure_6.jpeg)

#### **DECLARACION DE CONFORMIDAD**

El fabricante MICRONOVA s.r.l. declara que el siguiente equipo de radio tipo NAVEL PLUS cumple con las siguientes directivas: RED 2014/53/UE; RoHS 2011/65/CE; RAEE 2012/19/UE

El texto completo de la declaración está disponible en la dirección: https://www.micronovasrl.com/wp-content/uploads/2020/11/datasheet-NAVEL-PLUS.pdf

![](_page_20_Picture_10.jpeg)

- \* La fuente de alimentación debe cumplir con la Directiva EN 60950-1, y tener las siguientes características: • SELV (Safety Extra-low voltage) bajísima tensión de seguridad;
- protegido contra los corto circuitos y sobrecorrientes;
- fuente de potencia limitada (Low power source LPS);

### CONFIGURACIÓN DEL MÓDULO WIFI EXTERNO

Conecte el módulo como se indica en el capítulo «Diagrama de conexión», comprobando la alimentación y la conexión en serie con la estufa.

Descargue e instale la aplicación Total Control 3.0 desde Google Play o Apple Store, y ejecute el asistente para añadir un nuevo producto.

Para conectar el módulo a la red doméstica basta con pulsar el botón de reinicio durante 5 segundos y activar la funcionalidad WPS en el router con acceso a Internet (normalmente un botón detrás del dispositivo). Alternativamente, seleccione "configurar red" en la APP Total control 3.0

![](_page_21_Picture_5.jpeg)

### CÓDIGOS A UTILIZAR PARA EL REGISTRO

• El módulo wifi se registra introduciendo la DIRECCIÓN MAC y el Código de Registro. Ambos códigos pueden encontrarse dentro del paquete del módulo o en una etiqueta debajo del módulo.

### **RESET DEL MÓDULO WIFI**

Para restablecer la configuración de fábrica del módulo, pulse el botón «RESET» durante 10 segundos.

### **ELIMINACIÓN**

![](_page_21_Picture_11.jpeg)

INFORMACIÓN PARA LA GESTIÓN DE RESIDUOS DE APARATOS ELÉCTRICOS Y ELECTRÓNICOS CON PILAS Y ACUMULADORES

Este símbolo que aparece en el producto, en las pilas, los acumuladores o en su embalaje o su documentación indica que el producto y las pilas o acumuladores que contiene, al final de su vida útil, no deben recogerse, recuperarse o desecharse junto con los residuos domésticos.

Una gestión inadecuada de los residuos de aparatos eléctricos y electrónicos, pilas o acumuladores podría provocar la liberación de sustancias peligrosas contenidas en los productos. Para evitar posibles daños para el medio ambiente o la salud, se recomienda al usuario que separe este aparato y/o las pilas o acumuladores que contiene de otros tipos de residuos y lo entregue al servicio municipal encargado de la recogida. Se puede solicitar al distribuidor la recogida de los residuos de aparatos eléctricos y electrónicos en las condiciones y de acuerdo con las modalidades establecidas por las normas nacionales de transposición de la Directiva 2012/19/ UE.

La recogida diferenciada y el tratamiento correcto de los aparatos eléctricos y electrónicos, de las pilas y los acumuladores favorecen la conservación de los recursos naturales, el respeto del medio ambiente y garantizan la protección de la salud. Para obtener más información sobre las modalidades de recogida de los residuos de aparatos eléctricos y electrónicos, de las pilas y los acumuladores es necesario acudir a los ayuntamientos o las autoridades públicas competentes para la concesión de autorizaciones.

ESPAÑOL

### PROBLEMAS/RESOLUCIONES MÓDULO REMOTO WIFI

| 3. | Tecla Reset configuración/WPS |
|----|-------------------------------|
| 4. | LED verde - Power             |
| 5. | LED azul - Bluetooth          |
| б. | LED naranja - Station         |
| 7. | LED naranja - Cloud           |

![](_page_22_Picture_3.jpeg)

| LED                        | ESTADO                                     | DESCRIPCIÓN                                             | POSIBLE PROBLEMA<br>ASOCIADO                                                                                                    | RESOLUCIÓN                                                                                                    |
|----------------------------|--------------------------------------------|---------------------------------------------------------|----------------------------------------------------------------------------------------------------|----------------------------------------------------------------------------------------------------|
| LED encendido<br>(verde)   | Apagado                                    | El módulo no está<br>alimentado.                        | El módulo no funciona.                                                                                                    | Conecte la fuente de alimenta-<br>ción externa suministrada.                                                                                                    |
|                            | Encendido                                  | El módulo se ha puesto en<br>marcha correctamente.      | -                                                                                                    | -                                                                                                    |
|                            | Encendido con<br>breves desco-<br>nexiones | El módulo se comunica con<br>la estufa                  | -                                                                                                    | -                                                                                                    |
|                            | Apagado                                    | No se ha realizado la conexión<br>Bluetooth             | La funcionalidad Bluetooth es<br>opcional                                                                                            | Utilice la aplicación Total<br>Control 3.0 para las funciones<br>Bluetooth                                                                                                    |
| LED de Bluetooth<br>(azul) | Encendido                                  | Dispositivo Bluetooth<br>conectado                      | -                                                                                                    | -                                                                                                    |
|                            | Encendido con<br>breves desco-<br>nexiones | Transferencia de datos con el<br>dispositivo Bluetooth  |                                                                                                    |                                                                                                    |
| LED station<br>(naranja)   | Apagado                                    | El módulo no está conectado<br>a la red wifi doméstica  | No se puede configurar a<br>través de la aplicación                                                                                  | Descargue la aplicación Total<br>Control 3.0 y realice el procedi-<br>miento de configuración                                                                                                 |
|                            | Parpadea                                   | El módulo se conecta a la red<br>wifi doméstica         | Si esta situación persiste<br>durante varios minutos, hay<br>un problema de conexión a la<br>red wifi doméstica                      | Asegúrese de que la red<br>doméstica está presente y que<br>la intensidad de la señal es<br>adecuada.<br>Si es necesario reconfigurar<br>el producto, realice el<br>procedimiento de reinicio |
|                            | Encendido                                  | El módulo está conectado a la red wifi doméstica        | -                                                                                                    | -                                                                                                    |
|                            | Apagado                                    | El módulo no está conectado<br>a la nube                | -                                                                                                    | -                                                                                                    |
| LED cloud<br>(naranja)     | Parpadea                                   | El módulo se está conectando<br>a la nube               | Si esta situación persiste<br>durante varios minutos,<br>significa que el módulo no<br>puede conectarse al servidor<br>de Extraflame | Comprueba que la red wifi<br>doméstica tiene acceso a<br>Internet.<br>Realice el procedimiento de<br>reinicio y reconfigure el módulo<br>asegurándose de utilizar los<br>códigos correctos    |
|                            | Encendido                                  | El módulo se ha conectado a<br>la nube                  | -                                                                                                    | -                                                                                                    |
|                            | Encendido con<br>breves desco-<br>nexiones | Hay transferencia de datos<br>entre la nube y el módulo |                                                                                                    |                                                                                                    |

#### OTROS

Los 4 LED se encienden y apagan en secuencia > El firmware se está actualizando o el emparejamiento WPS está activo

![](_page_23_Picture_0.jpeg)

EXTRAFLAME S.p.A. Via Dell'Artigianato, 12 36030 - MONTECCHIO PRECALCINO (VI) - ITALY 🕾 +39.0445.865911 - 📇 +39.0445.865912 - 🖂 info@extraflame.it - 💻 www.lanordica-extraflame.com

![](_page_23_Picture_2.jpeg)

PER CONOSCERE IL CENTRO ASSISTENZA PIÙ VICINO CONTATTARE IL PROPRIO RIVENDITORE O CONSULTARE IL SITO WWW.LANORDICA-EXTRAFLAME.COM

> TO FIND THE SERVICE CENTRE NEAREST TO YOU CONTACT YOUR DEALER OR CONSULT THE SITE WWW.LANORDICA-EXTRAFLAME.COM

POUR CONNAÎTRE LE CENTRE D'ASSISTANCE LE PLUS PROCHE CONTACTER VOTRE REVENDEUR OU CONSULTER LE SITE WWW.LANORDICA-EXTRAFLAME.COM

NEHMEN SIE, UM IHR NÄCHSTLIEGENDES KUNDENDIENSTZENTRUM ZU KENNEN, KONTAKT MIT IHREM HÄNDLER AUF ODER KONSULTIEREN SIE DIE WEBSEITE WWW.LANORDICA-EXTRAFLAME.COM

PARA CONOCER EL CENTRO DE ASISTENCIA MÁS CERCANO CONTACTAR A SU REVENDEDOR O CONSULTAR EL SITIO WWW.LANORDICA-EXTRAFLAME.COM

IL FABBRICANTE SI RISERVA DI VARIARE LE CARATTERISTICHE E I DATI RIPORTATE NEL PRESENTE FASCICOLO IN QUALUNQUE MOMENTO E SENZA PREAVVISO, AL FINE DI MIGLIORARE I PROPRI PRODOTTI.

THE MANUFACTURER RESERVES THE RIGHT TO VARY THE CHARACTERISTICS AND THE DATA REPORTED IN THIS PAMPHLET AT ANY MOMENT AND WITHOUT NOTICE, IN ORDER TO IMPROVE ITS PRODUCTS.

LE FABRICANT SE RÉSERVE LE DROIT DE MODIFIER LES CARACTÉRISTIQUES ET LES DONNÉES REPORTÉES DANS CE MANUEL À TOUT MOMENT ET SANS PRÉAVIS, DANS LE BUT D'AMÉLIORER SES PRODUITS.

DER HERSTELLER BEHÄLT SICH VOR, DIE IN DEN VORLIEGENDEN UNTERLAGEN WIEDERGEGEBENEN EIGENSCHAFTEN UND DATEN ZU JEDEM BELIEBIGEN ZEITPUNKT UND OHNE VORANKÜNDIGUNG ZU ÄNDERN, UM SEINE PRODUKTE ZU VERBESSERN.

EL FABRICANTE SE RESERVA EL DERECHO A MODIFICAR LAS CARACTERÍSTICAS Y LOS DATOS CONTENIDOS EN EL PRESENTE MANUAL Y SIN PREVIO AVISO, CON EL OBJETIVO DE MEJORAR SUS PRODUCTOS.